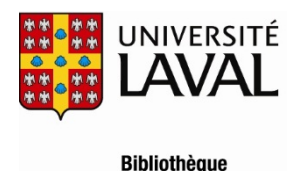

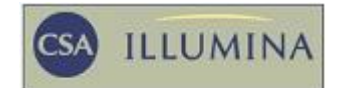

# Sociological Abstracts

# Description

- Domaines couverts : la sociologie et les disciplines connexes.
- Types de documents : Articles de revues (62%), comptes-rendus de livres, films et logiciels (26%), compte-rendus de conférences (7%), thèses (3%), livres (1%), chapitres de livres (1%). Plus de 680,000 documents.
- <u>Liste des périodiques</u> dépouillés dans Sociological Abstracts. 60% des titres sont publiés en Amérique du nord et 40% proviennent de l'Europe, l'Afrique, l'Asie, l'Australie, l'Amérique centrale et l'Amérique du Sud.
- Langues : l'anglais (80%) et 29 autres langues dont le français (20%).
- Période couverte et mise à jour : 1952 +; mensuelle.
- Organisme responsable : CSA Sociological Abstracts.

# Accès à la base

- À partir du serveur web de la Bibliothèque (<u>http://www.bibl.ulaval.ca/</u>), consultez la liste alphabétique des bases de données et sélectionnez <u>Sociological Abstract</u>. La base est disponible via l'interface de recherche CSA Illumina.
- L'accès à Sociological Abstracts est réservé aux membres de l'Université Laval.

## **Recherche simple**

#### Recherche simple

- La
- Il est préférable d'écrire les mots en anglais. On peut limiter la recherche par les années de publication ou en ajoutant d'autres mots clés selon la logique booléenne. L'astérisque \* correspond à la troncature.

Ex.: postmodernism and social change

#### **Recherche avancée**

La Recherche avancée permet l'utilisation des opérateurs booléens : la réunion (or), l'intersection (and) ou l'exclusion (not) de plusieurs termes ou ensembles de termes.

| (       | or | or | ) Tous les champs 🛛 🔽   |
|---------|----|----|-------------------------|
| and 🔽 ( | or | or | ) Mots clés, KW= 🛛 🔽    |
| and 🔽 ( | or | or | ) Descripteurs, DE= 🛛 👻 |

- On peut chercher les termes dans plusieurs champs, comme par exemple, l'auteur, le titre, le résumé, la classification, le nom du périodique.
- Il est préférable d'écrire les mots en anglais et l'astérisque \* désigne la troncature.
- Le thésaurus, qui est disponible sous l'onglet Outils de recherche, permet une recherche plus fine grâce à trois listes de sujets. Il est préférable de sélectionner le thésaurus anglais.

- o Liste alphabétique affiche l'index alphabétique des termes sans indication de hiérarchie
  - Ex.: postmaterialism postmodernism postsecondary education
- o Hiérarchie affiche tous les termes en relation avec le mot sélectionné
  - Ex.: postmodernism Terme générique : artistic styles Terme relié : deconstruction
- o Index permuté affiche tous les termes contenant un mot unique
  - Ex.: Business society relationship Civil Society Class society
- On peut limiter la recherche par la date de parution, la langue et le type de publication.
- Index. Cette fonctionnalité se trouve sous l'onglet
   Outils de recherche
   Elle permet de découvrir et de vérifier, selon l'ordre
   alphabétique, tous les noms ou termes associés à une catégorie.

Sociological Abstracts propose les index suivants : auteur, titre du périodique, langue et type de publication.

• Feuilleter. La fonctionnalité Feuilleter permet d'obtenir la liste des périodiques en texte intégral hébergés par CSA et pour lesquels la Bibliothèque est abonnée. Cette liste n'est pas en lien avec la liste des périodiques dépouillés par Sociological Abstracts.

### Gestion des résultats

- Affichage des résultats et sélection des références
   Une fois la recherche effectuée, les résultats s'affichent avec leur répartition numérique selon les types de documents. À droite de la référence, on peut apercevoir les descripteurs. À gauche de la référence, on peut cocher la case pour sélectionner les références. On peut cliquer sur Visualiser la notice pour voir la référence complète. Dans la référence complète, il est possible de relancer la recherche en utilisant les descripteurs de la référence.
- Obtention du document

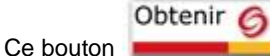

permet de vérifier directement si un document est disponible à l'Université Laval.

- Impression, sauvegarde et envoi des références par courriel
- Il est possible d'imprimer, de sauvegarder ou d'envoyer par courriel les références selon le format désiré.
- Historique de la recherche

L'historique de recherche résume chaque étape de l'interrogation de la base et permet, notamment, de combiner deux ou plusieurs lignes de recherche pour accroître la précision. L'historique de recherche permet aussi de modifier ou de supprimer une ligne de recherche.

• Sauvegarde d'une recherche

Cette fonctionnalité permet de sauvegarder une ou plusieurs lignes de recherche afin de pouvoir poursuivre la recherche plus tard. Pour être identifié, il faut indiquer son adresse courriel et choisir un mot de passe personnel. La première fois que l'on utilise cette fonctionnalité, il faut créer un profil personnel.

Alerte

Pour une ou plusieurs lignes de recherche, on peut créer une Alerte, c'est-à-dire recevoir automatiquement dans son courriel les nouvelles publications similaires à celles déjà obtenues pour une ligne de recherche.

### Aide

• Le bouton Aide et support permet d'obtenir des renseignements sur les diverses fonctionnalités de CSA Illumina. Le système met en surbrillance le sujet correspondant à l'étape de la recherche qui soulève une interrogation.

# Autres guides d'utilisation

- On peut consulter une présentation Flash de Sociological Abstracts comme outil d'apprentissage de la plate-forme CSA Illumina.
- Un guide de CSA Illumina, élaboré par Cambridge Scientific Abstracts, est aussi disponible.

# EndNote pour Sociological Abstracts

- EndNote est un logiciel qui permet de gérer les références bibliographiques de manière à pouvoir générer automatiquement des bibliographies ou d'intégrer des citations dans un document MS Word.
- Les références bibliographiques repérées dans une base de données peuvent, pour la plupart, être importées dans EndNote.
   Il existe deux modes d'importation : « importation directe » et « importation indirecte ». Sociological Abstracts est distribuée par le producteur CSA et utilise le mode d'importation indirecte.
- Pour connaître la procédure d'importation, consultez le tutoriel EndNote à la section « <u>Procédures particulières de certaines</u> bases de données ».

# Déconnexion

• Cette fonctionnalité est toujours disponible en haut et à gauche de l'écran. Il est important de se déconnecter afin de mettre un terme à la session.